## Wireless Home Security System Maxwell Integration Co., It

### User Manual คู่มือการใช้งาน station Co.lld

### **MAXGUARD 10**

### คำแนะนำเบื้องต้นก่อนการใช้งาน

 ไม่ควรปิดสวิตซ์ Breaker ไฟฟ้าภายในบ้าน เพราะจะไม่มีไฟจ่ายเข้ากล่องควบคุม ซึ่งเมื่อไฟเลี้ยงจากแบตเตอรี่สำรองหมด กล่องควบคุมจะไม่สามารถเตือนภัยได้

Maxwen

ntegration Co., ltd.

- 2. ควรเปิดระบบเมื่อท่านไม่อยู่บ้านและเข้านอน เพื่อเตือนภัยเมื่อมีผู้บุกรุก
- 3. ควรปิดประตู-หน้าต่างภายในบ้านทุกบาน รวมถึงบานเกร็ด ก่อนเปิดระบบ
- ควรปิด แอร์ พัดลม หรือ เครื่องดูดอากาศ ในบริเวณที่ติดตั้ง เครื่องตรวจจับ การเคลื่อนใหว ก่อนเปิดระบบ
- 5. หลีกเลี่ยงสัตว์เลี้ยงภายในบริเวณที่ติดตั้งเครื่องตรวจจับการเคลื่อนไหว (Motion Detector or PIR)
- หลีกเลี่ยงการใช้เครื่องใช้ไฟฟ้าที่ระบายความร้อน เช่น หม้อหุงข้าว กระติกน้ำร้อน ในบริเวณที่ติดตั้งเครื่องตรวจจับการเคลื่อนไหว ขณะเปิดระบบ
- 7. หลีกเลี่ยงฝุ่น ความชื้น จากการตกแต่ง หรือต่อเติมบ้าน
- หลีกเลี่ยงการเก็บรี โมทควบคุมในที่มีอุณหภูมิสูง เช่น การเก็บไว้ในที่รถที่จอดตาก แดดเป็นเวลานาน
- หลีกเลี่ยงการเปิดฝาอุปกรณ์เครื่องตรวจจับประตูหน้าต่าง หรือ การเคลื่อนไหว ยกเว้นการเปลี่ยนแบตเตอรี่
- 10. ควรหลีกเลี่ยงการติดตั้งเครื่องตรวจจับอินฟาเรคใกล้เครื่องปรับอากาศ ตู้เย็น และในที่แสงส่องถึงตัวเครื่องตรวจจับ
- 11.ควรตรวจสอบระบบอย่างสม่ำเสมอ คือทุกๆ 3 6 เดือน เพื่อให้แน่ใจว่าระบบ ยังอยู่ในสภาพพร้อมใช้งาน

# สารบัญ certation Co.,ltd.

| สารบัญ (Station                                     | Integration หน้า |
|-----------------------------------------------------|------------------|
| Maxwoll                                             |                  |
| สรุปฟังก์ชั่นการใช้งานของกล่องควบคุม อย่างย่อ       | 4                |
| คุณสมบัติของระบบสัญญาณกันขโมย                       | 5                |
| รายละเอียดกล่องควบคุมหลัก                           | 6                |
| สถานะกล่องควบคุมหลัก                                | 8                |
| การใช้งานกล่องควบคุมหลัก                            | 9                |
| สั่งงานผ่าน โทรศัพท์                                | 13               |
| การตั้งค่ากล่องควบคุม                               | CO • 14          |
| การกำหนดรหัสผ่าน                                    | tegration 14     |
| การตั้งค่าเวลาและวันที่                             | 15               |
| การบันทึกเสียง                                      | 16               |
| การตั้งค่าเบอร์ โทรศัพท์                            | 18               |
| การตั้งค่าSMS                                       | 19               |
| การตั้งค่าความระดับความเข้มของหน้าจอ                | 20               |
| ตรวจสอบระบบ                                         | 20               |
| ออกจากการตั้งค่าระบบ                                | 20               |
| การใช้งานรี โมทควบคุม                               | 21               |
| การใช้งานเครื่องตรวจจับอินฟาเรค PIR                 | 22               |
| การใช้งานเครื่องตรวจจับการบุกรุกทางประตู / หน้าต่าง | 24               |
| Appendix: A อธิบายหน้าจอ LCD                        | 25               |
| Appendix: B อธิบายหน้าจอ LCD                        | 26               |
| Appendix: C รายชื่อโซน                              | 27               |
| ตารางรายชื่อโซน<br>CO-Itd-                          | 28               |
| Maxwell Inco                                        |                  |

## สรุปฟังก์ชั่นการใช้งานของกล่องควบคุมอย่างย่อ

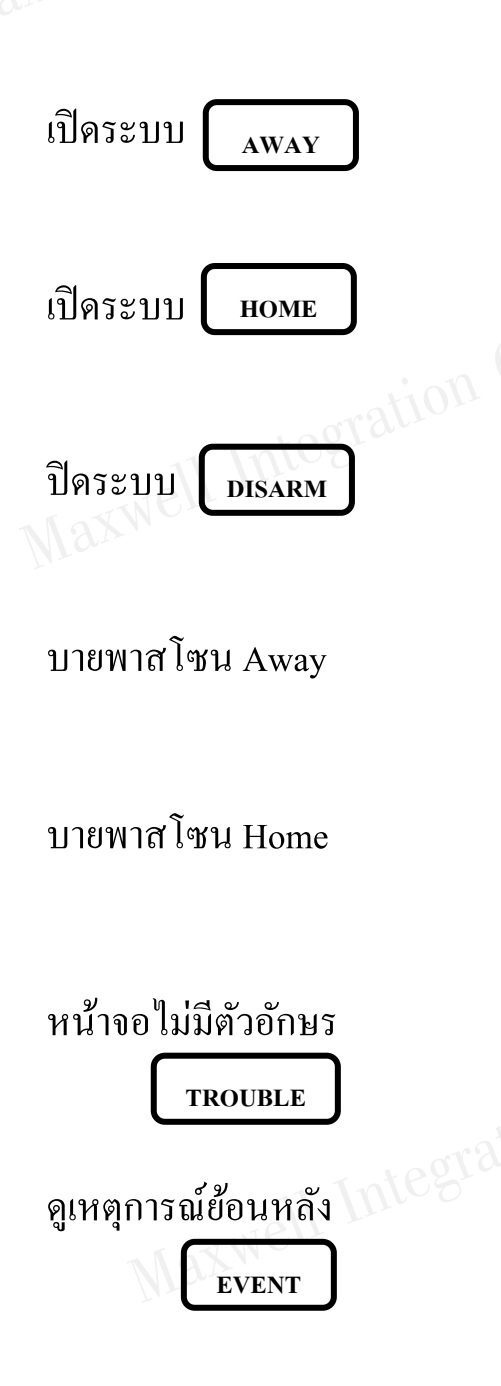

| Maxwor                                                                                                    |
|----------------------------------------------------------------------------------------------------|
| 🖙 ิกดปุ่ม รหัสผ่าน (ค่าเริ่มต้น "1234") > กด 1<br>(ไฟกระพริบพร้อมเสียงที่ไซเรน 2 ครั้ง)                                                                  |
| 🖙 ิกดปุ่ม รหัสผ่าน (ค่าเริ่มต้น "1234") > กด 2<br>(ไม่มีไฟกระพริบ)                                                                                       |
| 🕸 กดปุ่ม รหัสผ่าน<br>(ไฟกระพริบพร้อมเสียงที่ไซเรน 1 ครั้ง)                                                                                               |
| 🕸 กดปุ่ม รหัสผ่าน (ค่าเริ่มต้น "1234") > กด 1 > กด 1<br>(อุปกรณ์ที่ไม่พร้อมทำงานจะถูกยกเลิก)                                                             |
| 🖙 กดปุ่ม รหัสผ่าน (ค่าเริ่มต้น "1234") > กด 2 > กด 2<br>(อุปกรณ์ที่ไม่พร้อมทำงานจะถูกยกเลิก)                                                             |
| <ul> <li>โล้ริกดปุ่มลูกศรขวา 1 ครั้ง ระบบจะบอกสถานะ</li> <li>อุปกรณ์ที่ไม่พร้อมทำงาน</li> <li>โล้ริกดปุ่มลูกศรซ้าย 1 ครั้ง ระบบจะบอกเหตุการณ์</li> </ul> |
| ล่าสุด ถ้ำต้องการดูเหตุการณ์ก่อนหน้านั้นกดปุ่มลูกศรเลื่อน<br>ลง 🕩 หรือ เลื่อนขึ้น 重                                                                      |
|                                                                                                    |

Integration Co., Itd.

## คุณสมบัติของระบบสัญญาณกันขโมยไร้สาย รุ่น Maxguard 10

O แบ่งการทำงานได้ 20 โซนไร้สาย และ 1 โซนเดินสาย ซึ่งสามารถแบ่งโซนป้องกันได้ O สามารถแบ่งการทำงานเป็น 3 ลักษณะ ได้แก่ AWAY, HOME และ DISARM

AWAY หมายถึง อุปกรณ์ตรวจจับทำงานทุกตัว HOME หมายถึง อุปกรณ์ตรวจจับทำงานเฉพาะบางพื้นที่ตามที่ กำหนดไว้ เช่น การเปิดระบบรักษาความปลอดภัยเฉพาะชั้นล่างของบ้านเพียงอย่างเดียวในตอนกลางคืน DISARM หมายถึง การปิคระบบทั้งหมด

- O สามารถโทรศัพท์ออกหรือส่งSMSเพื่อแจ้งเหตุได้ 6 หมายเลข ตามที่คุณกำหนด
- O ระบบโทรศัพท์เป็นแบบ GSM (SIM CARD)
- O พร้อมระบบบันทึกเสียงแจ้งเหตุด้วยตัวท่านเอง 9 วินาที
- O สามารถโทรสั่งเปิดหรือปิดระบบรักษาความปลอดภัยจากทางโทรศัพท์
- O มีระบบป้องกันการถูกทำลายที่ตัวอุปกรณ์ตรวจจับ สัญญาณเตือนภัยจะดังขึ้นทันที หากอุปกรณ์ตรวจจับตัวใดตัวหนึ่งถูกทำลาย
- O มีระบบประหยัดพลังงานที่เครื่องตรวจจับการเคลื่อนใหวอินฟาเรด และเครื่องบุกรุกทางประตู / หน้าต่าง จึงช่วยยืดอายุการใช้งานแบตเตอรี่ให้ยาวขึ้น
- O มีการแจ้งเตือนที่ LCD บนกล่องควบคุมและเครื่องตรวจจับเมื่อแบตเตอรี่อ่อน
- O เบอร์โทรศัพท์และข้อความเสียงที่ถูกบันทึกจะไม่ถูกลบ หลังจากไฟดับ
- O สามารถกำหนดเครื่องตรวจจับการบุกรุกได้ถึง 20 อุปกรณ์
- O สามารถหน่วงเวลาเข้าบ้านหรือออกจากบ้านได้
- O สามารถเปิดหรือปิดเสียงไซเรน
- O รีโมทควบคุมถูกออกแบบให้ป้องกันการกดโดยไม่ตั้งใจ
- Maxwell Integration Co., Itc O เพิ่มรี โมทสูงสุดถึง 8 ตัว

## รายละเอียดกล่องควบคุมหลัก

กล่องควบคุมหลัก ใช้ควบคุมการทำงานของระบบสัญญาณกันขโมยแบบไร้สาย ้โดยรับสัญญาณจาก เครื่องตรวจจับการบุกรุก และแจ้งเหตุทางโทรศัพท์ได้ถึง 6 เลขหมาย พร้อมแบตเตอรี่สำรองไฟ นาน 8-12 ชั่วโมง (ขึ้นกับชนิคของแบตเตอรี่)

ntegration Co., Itd.

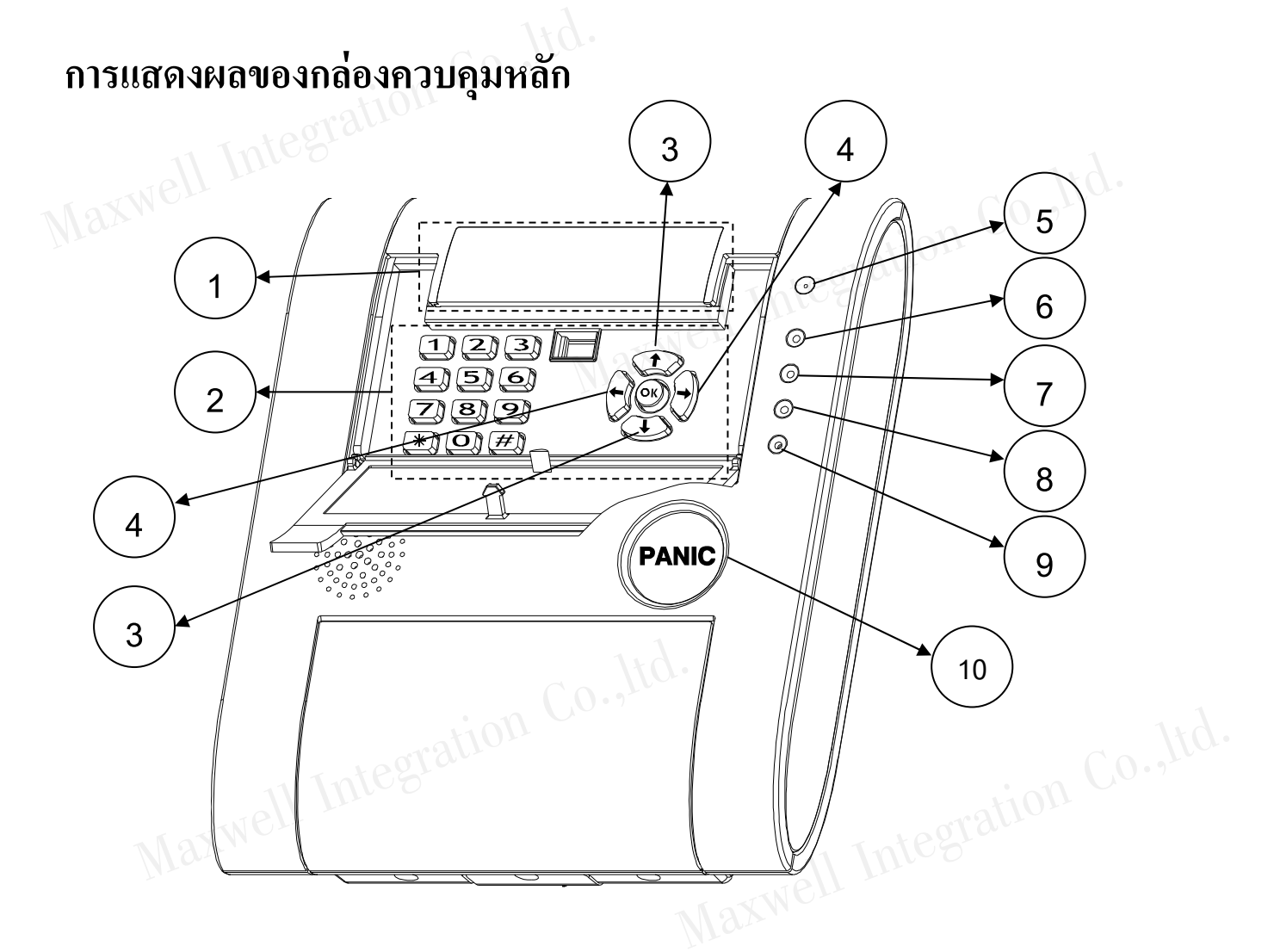

### 1. หน้าจอ LCD

หน้าจอ LCD มี 2 บรรทัด จะแสดงสถานะและข้อความ การทำงานและการโปรแกรมกล่อง ้ควบคุม รวมถึงการแจ้งเตือนสถานการณ์ทำงานที่ผิดปกติและการเตือนภัยผู้บุกรุก 

# ปุ่มตัวเลข

- з  $\begin{bmatrix} 1 \end{bmatrix}$
- 7 8 9
  - Ο

ปุ่มกดตัวเลข 0 - 9

### 3. ลูกศรขึ้น ลง 🗘 และ 🕶

กดปุ่มลูกศรขึ้น/ลง เพื่อเลือกคำสั่งการทำงานในการ โปรแกรม กล่องควบคุม

### ลูกศรซ้าย ขวา ⊕ีและ →

กดปุ่มลูกศรซ้าย/ขวา เพื่อเลือกตำแหน่งหรือคำสั่งการทำงานในการโปรแกรม กล่องควบคุม Maxwell Integ

### 5. Microphone

้ตำแหน่งไมโครโฟนเพื่อบันทึกเสียง

### 6. LED POWER

ไฟแสดงสถานะ POWER

### LED AWAY/ALARM 7.

Maxwell Integration Co., Itd. ้ไฟแสดงสถานะ AWAY MODE และ สถานะ ALARM เมื่อเกิดเหตุต่างๆ

### 8. LED indicator for Call-out

ใฟแสคงสถานะเมื่อมีการโทรเข้าและโทรออก

### 9. LED SIM ERROR

้ใฟแสดงสถานะเมื่อ SIM CARD มีปัญหา

### 10. ปุ่มฉุกเฉิน

กดปุ่มฉุกเฉินนี้ เพื่อให้ไซเรนดังและมีการแจ้งเตือนทางโทรศัพท์ ตามหมายเลขที่บันทึกไว้

กล่องควบคุมสามารถแบ่งออกเป็น 3 สถานะ คั้งนี้

1. Away : หลังจากเปิคระบบ มีเสียง ปี๊บ... ตามค่าที่ตั้งหน่วงเวลาไว้ หลังจากสิ้นเสียงปี๊บ ระบบจะเริ่มทำงาน และมีการเตือนภัย เมื่อได้รับสัญญาณจากเครื่องตรวจจับการบุกรุก

Integration Co., Itd.

- 2. Home : หลังจากเปิดระบบ ทั้งมีเสียงปี๊บ... ตามค่าที่ตั้งหน่วงเวลาไว้ หลังจากสิ้นเสียงปี๊บ ระบบจะเริ่มทำงาน ้โดยพิจารณาเฉพาะเครื่องตรวจจับในโซนต้องการให้ทำงาน
- 3. Disarm : หลังจากปีคระบบ ระบบจะ ไม่เตือนภัยเมื่อได้รับสัญญาณจากเครื่องตรวจจับ

### <u>หมายเหตุ</u>

กล่องควบคุมจะเตือนภัยทันที เมื่อได้รับสัญญาณขอความช่วยเหลือจากรี โมท กคปุ่มฉุกเฉินที่ กล่องควบคุม หรือมีการ เปิดฝา ทำลายเครื่องตรวจจับ โดยไม่พิจารณาว่าระบบจะอยู่ในสถานะ ้เปิดหรือปิคระบบกล่องควบคุมจะไม่เตือนภัย เมื่อได้รับสัญญาณจากเครื่องตรวจจับในขณะที่ ้กำลังตั้งระบบ หรือ เปลี่ยนแบตเตอรี่ที่เครื่องตรวจจับการบุกรุก

# การใช้งานกล่องควบคุมหลัก

### <u>เปิดระบบ AWAY</u>

### 1. เปิดระบบให้ทำงานทั้งหมด สถานะ AWAY ที่กล่องควบคุม

| หน้าจอ LCD                           | คำอธิบายและการสั่งงาน                                           |
|--------------------------------------|-----------------------------------------------------------------|
| 12/03/12 08:30 年<br>Maxwell System ¶ | กดปุ่ม รหัสผ่าน (ค่าเริ่มต้น " <b>1234"</b> ) > กด 1            |
| 1011                                 | มีเสียงหน่วงเวลาให้ท่านออกจากพื้นที่                            |
| AWAY                                 | [เสียงปี๊บช้าประมาณ 20 วินาที] [เสียง ปี้บจะเร็วขึ้น 10 วินาที] |
| Maxwo                                | (ไฟกระพริบพร้อมเสียงที่ไซเรน 2 ครั้ง)                           |
| OPEN                                 | กรณี โซนมีปัญหา เซนเซอร์เปิดค้างอยู่ หรือมีคนอยู่ในพื้นที่      |
| BACK DOOR                            | อุปกรณ์ตรวจจับผู้บุกรุก(กรุณาตรวจสอบโซนที่ระบบแจ้งเตือน)        |
|                                      | ถ้าต้องการยกเลิกโซนที่ระบบแจ้งเตือนให้กด 1                      |
| 12/03/12 08:31<br>AWAY               | ระบบทำงานทั้งหมด                                                |

Maxwen

Integration Co., Itd.

### 2. เปิดระบบแบบ AWAY ที่รีโมท

| หน้าจอ LCD                           | คำอธิบายและการสั่งงาน                                                                                                  |
|--------------------------------------|----------------------------------------------------------------------------------------------------|
| 12/03/12 08:30 平<br>Maxwell System ¶ | กดปุ่ม 🖻 ที่รี โมท                                                                                                    |
| Δ₩ΑΥ                                 | มีเสียงหน่วงเวลาให้ท่านออกจากพื้นที่                                                                                   |
|                                      | [เสียงปีบช้าประมาณ 20 วินาที] [เสียง ปีบจะเร็วขึ้น 10 วินาที]                                                          |
|                                      | (ไฟกระพริบพร้อมเสียงที่ไซเรน 2 ครั้ง)                                                                                  |
| OPEN<br>BACK DOOR                    | กรณี โซนมีปัญหา เซนเซอร์เปิคค้างอยู่ หรือมีคนอยู่ในพื้นที<br>อุปกรณ์ตรวจจับผู้บุกรุก(กรุณาตรวจสอบ โซนที่ระบบแจ้งเตือน) |
|                                      | ถ้าต้องการยกเลิกโซนที่ระบบแจ้งเตือนกดปุ่ม 🖨 ที่รี โมท                                                                  |
| 12/03/12 08:31<br>AWAY               | ระบบทำงานทั้งหมด                                                                                                    |
| Maxwell                              | 9                                                                                                    |

<u>เปิดระบบ HOME</u> 1. <sup>เลิเ</sup>

| <u>เปิดระบบ HOME</u><br>1 เปิดระบบให้ทำงานบา | )td<br>เงส่วน สถานะ HOME ที่กล่องอาบอน                                                                                                    |
|----------------------------------------------|----------------------------------------------------------------------------------------------------|
| หน้าจอ LCD                                   | คำอธิบายและการสังงาน                                                                                                    |
| 12/03/12 08:30 F<br>Maxwell System           | กดปุ่ม รหัสผ่าน (ค่าเริ่มต้น "1234") > กด 2                                                                                                    |
| HOME                                         | มีเสียงหน่วงเวลาให้ท่านออกจากพื้นที่<br>[เสียงปี๊บช้าประมาณ 20 วินาที]<br>[เสียง ปี๋บจะเร็วขึ้น 10 วินาที]                                                             |
| OPEN<br>BACK DOOR                            | กรณี โซนมีปัญหา เซนเซอร์เปิดค้างอยู่ หรือมีคนอยู่ในพื้นที่<br>อุปกรณ์ตรวจจับผู้บุกรุก(กรุณาตรวจสอบ โซนที่ระบบแจ้งเตือน)<br>ถ้าต้องการยกเลิก โซนที่ระบบแจ้งเตือนให้กด 2 |
| 12/03/12 08:31<br>HOME                       | ระบบทำงานบางส่วน                                                                                                    |

### เปิดระบบแบบ HOME ที่รีโมท

| หน้าจอ LCD                         | คำอธิบายและการสั่งงาน                                                                                                    |
|------------------------------------|----------------------------------------------------------------------------------------------------|
| 12/03/12 08:30 4<br>Maxwell System | กดปุ่ม 🖻 ที่รี โมท                                                                                                    |
| HOME                               | มีเสียงหน่วงเวลาให้ท่านออกจากพื้นที่<br>จะมีเสียงปี๊บช้าประมาณ 20 วินาที<br>จากนั้นจะมีเสียง ปี๋บจะเร็วขึ้น 10 วินาที                                                        |
| OPEN<br>BACK DOOR                  | กรณีโซนมีปัญหา เซนเซอร์เปิดก้างอยู่ หรือมีคนอยู่ในพื้นที่<br>อุปกรณ์ตรวจจับผู้บุกรุก(กรุณาตรวจสอบโซนที่ระบบแจ้งเตือน)<br>ถ้าต้องการยกเลิกโซนที่ระบบแจ้งเตือนกดป่ม 🍙 ที่รีโมท |
| 12/03/12 08:31<br>HOME             | ระบบทำงานบางส่วน                                                                                                    |
|                                    | 10                                                                                                    |

### <u>ปิดระบบ</u> egration Co.,ltd. egration Co., ltd. 1. ปิดระบบทั้งแบบ AWAY และ HOME หรือหยุดการแจ้งเตือน ที่กล่องควบคุม

| หน้าจอ LCD                        | คำอธิบายและการสั่งงาน                                                                         |
|-----------------------------------|-----------------------------------------------------------------------------------------------|
| 12/03/12 08:35<br>AWAY            | ที่หน้าจอ AWAY หรือ HOME<br>กดปุ่ม รหัสผ่าน (ก่าเริ่มต้น " <b>1234"</b> )                     |
| 12/03/12 08:35<br>HOME            | (กรณีเปิดระบบแบบ AWAY และหลังจากนั้นได้ทำการปิดระบบ<br>ไฟจะกระพริบพร้อมเสียงที่ไซเรน 1 ครั้ง) |
| 12/03/12 08:35<br>SYSTEM DISARMED | ระบบถูกยกเลิก                                                                                 |
| 12/03/12 08:35<br>Maxwell System  | ระบบเข้าสู่หน้าปกติ ที่ปิดระบบ                                                                |

### 2. ปิดระบบทั้งแบบ AWAY และ HOME หรือหยุดการแจ้งเตือน ที่รีโมท

| หน้าจอ LCD                           | คำอธิบายและการสั่งงาน                                                                         |  |
|--------------------------------------|-----------------------------------------------------------------------------------------------|--|
| 12/03/12 08:35<br>AWAY               | กดปุ่มกุญแจที่ไม่ได้ล็อค (ปุ่มแรกบนสุด) ของรี โมท 🖻                                           |  |
| 12/03/12 08:35<br>HOME               | (กรณีเปิคระบบแบบ AWAY และหลังจากนั้นได้ทำการปิคระบบ<br>ไฟจะกระพริบพร้อมเสียงที่ไซเรน 1 ครั้ง) |  |
| 12/03/12 08:35<br>SYSTEM DISARMED    | ระบบถูกยกเลิก                                                                                 |  |
| 12/03/12 08:35 年<br>Maxwell System ¶ | ระบบเข้าสู่หน้าปกติ ที่ปิดระบบ                                                                |  |
| Maxwell Integration Co., Itd.        |                                                                                               |  |

# <u>aniau</u>

| Max | <u>ฉุกเฉิน</u><br>1. การเตือนภัยฉุกเฉิน ใช้ | ปุ่มฉุกเฉินที่กล่องควบคุม                                                     |
|-----|---------------------------------------------|-------------------------------------------------------------------------------|
| Tre | หน้าจอ LCD                                  | คำอธิบายและการสั่งงาน                                                         |
|     | 12/03/12 08:40<br>Maxwell System            | กคที่ นุ่มฉุกเฉิน                                                             |
|     | PANIC ALARM<br>MAIN CONSOLE                 | มีเสียงแจ้งเตือน ฉุกเฉิน ที่กล่องควบคุมหลัก ไซเรนทำงาน และ<br>ระบบโทรแจ้งเหตุ |

### 2. ใช้ปุ่มฉุกเฉินที่รีโมทตัวที่ 1

| หน้าจอ LCD                           | คำอธิบายและการสั่งงาน                                                                  |
|--------------------------------------|----------------------------------------------------------------------------------------|
| 12/03/12 08:40 年<br>Maxwell System ¶ | กดปุ่ม PANIC ที่รีโมท                                                                  |
| PANIC ALARM<br>USER1                 | มีเสียงแจ้งเตือน ผู้ใช้งานที่ 1 ฉุกเฉิน มีสัญญาณเตือน<br>ไซเรนทำงาน และระบบโทรแจ้งเหตุ |

### <u>ตรวจสอบเหตุการณ์ย้อนหลัง</u>

| หน้าจอ LCD                         | คำอธิบายและการสั่งงาน                                                                                                    |
|------------------------------------|----------------------------------------------------------------------------------------------------|
| 12/03/12 08:45 4<br>Maxwell System | ที่สถานะปิคระบบ กคปุ่มถูกศรซ้าย 🗲<br>เหตุการณ์สุดท้ายจะแสดงที่หน้าจอ LCD พร้อมเวลาและวันที่                                                                                                    |
| 001 12/03 08:40<br>BURGLARY ALARM  | กดปุ่ม OK เพื่อดูรายละเอียดเพิ่มเติม                                                                                                    |
| ZONE05<br>BACK DOOR                | Image: Mage: M |
| 12/03/12 08:45 年<br>Maxwell System | กดปุ่ม * เพื่อกลับสู่หน้าปกติ                                                                                                    |

<u>หมายเหตุ</u> คำอธิบายข้อความเหตุการณ์ สามารถอ้างอิงได้จาก ด้านหลังคู่มือ Appendix: A ongf. Maxwell Integrati

### <u>การสั่งงานกล่องควบคุมผ่านโทรศัพท์มือถือ (หรือเบอร์บ้าน)</u> Maxwell Inte

### <u>การโทรศัพท์เข้าสู่ระบบเพื่อสั่งงาน</u>

- 1. เมื่อระบบรับสาย ระบบจะพูดว่า " ใส่รหัสผ่าน"
- 2. หลังสิ้นเสียง ให้ใส่รหัสผ่าน (จะได้ยินเสียง นิ้งน่อง)
- 3. กคสั่งงานตามคำสั่งต่างๆ
  - O กด \* 0 3 # # เพื่อเปิดระบบ AWAY (จะได้ยินเสียง นิ้งน่อง)
  - O กด \* 0 4 # # เพื่อเปิคระบบ HOME (จะได้ยินเสียง นิ้งน่อง)
  - O กด \* 0 5 # # เพื่อปิดระบบ DISARM (จะได้ยินเสียง นิ้งน่อง)
- 🔍 O กด \* 0 8 # # เพื่อเข้าสู่ฟังก์ชั่น การสนทนาระหว่างโทรศัพท์กับกล่องควบคุม มี ระยะเวลา 2 นาที จากนั้นกล่องควบคุมจะตัดสัญญาณ โทรศัพท์ ระหว่างการสนทนา ท่านสามารถวางสายเพื่อจบการทำงาน
  - O กด \* 0 0 # # เพื่อวางสาย

### <u>เมื่อระบบโทรฯแจ้งเหตุเข้ามือถือ</u>

- 1. รับสาย
- ระบบแจ้งเตือนภัย (ตัวอย่าง มีผู้บุกรุก หรือ เตือนภัยฉุกเฉิน)
- 3. ระบบแจ้งเสียงที่บันทึกไว้ (ตัวอย่าง บ้านเลขที่ 123 หมู่บ้านสวนสวย ถนนรามคำแหง)
- 4. กด 0 หลังจากที่ท่านได้ฟังเสียงที่บันทึกและเสียงเตือนภัยจบ อย่างน้อย 1 รอบ เพื่อ รับทราบการแจ้งเหตุ และให้ระบบโทรเบอร์ถัดไป

<u>หมายเหตุ</u> ถ้าท่านไม่ได้กด 0 เพื่อรับทราบ ระบบจะโทรเบอร์ถัดไปจนครบทุกเบอร์ที่ได้ตั้งไว้ จากนั้นระบบจะ โทรหาเบอร์ที่ยังไม่ได้กด 0 เพื่อรับทราบอีก รวมทั้งสิ้น 3 รอบ

Maxwell Integration Co., Itd.

## การตั้งค่าที่กล่องควบคุม Program

### Maxwel 1. กำหนดรหัสผ่าน USER CODE

| หน้าจอ LCD                          | คำอธิบายและการสั่งงาน                                                                |
|-------------------------------------|--------------------------------------------------------------------------------------|
| 12/03/12 08:30 年<br>Maxwell System  | กดปุ่ม <b>OK</b> เพื่อตั้งค่า                                                        |
| ENTER MASTERCODE                    | ใส่รหัสผ่าน USER CODE 4 หลัก(ค่าเริ่มต้น "1234")                                     |
| →CONTROL CONSOLE<br>SET DATE & TIME | กดปุ่ม <b>OK</b> ที่ CONTROL CONSOLE                                                 |
| SET CODE?<br>OK ^ v *:EXIT          | กดปุ่ม <b>OK</b> เพื่อตั้งก่า                                                        |
| USER1 CODE?<br>OK *:EXIT            | กดปุ่ม <b>OK</b> เพื่อตั้งค่า                                                        |
| NEW USER CODE1<br>1234              | กดปุ่มใส่รหัสผ่าน 4 หลัก แล้วกดปุ่ม <b>OK</b><br>กดปุ่มเลื่อนลง 🕶 เพื่อกำหนดรหัสผ่าน |
| a Integra                           | USER2,USER3,USER4<br>กคคอกจัน [*] เพื่อกลับสู่เมนูก่อนหน้า                           |

Integration Co., Itd.

### <u>หมายเหตุ</u>

- 1. เมื่อเข้าโหมดโปรแกรมระบบ ระบบจะกลับไปโหมดปกติอัตโนมัติเมื่อไม่มีการกด ปุ่มใช้งานโปรแกรมระบบภายใน 2 นาที
- 2. เมื่อต้องการเข้าจัดการโปรแกรมระบบ หากใส่รหัสผ่านผิด 3 ครั้ง เครื่องจะทำการ ล็อคโปรแกรมเป็นเวลา 3 นาที และจะกลับไปโหมคปกติอัตโนมัติ และแจ้ง เหตุการณ์ว่าใส่รหัสผ่านผิดพลาด(Wrong Password) Maxwell Integration

jon Co.,ltd. 2. <u>SET DATE & TIME การตั้งค่าเวลาและวันที่</u>

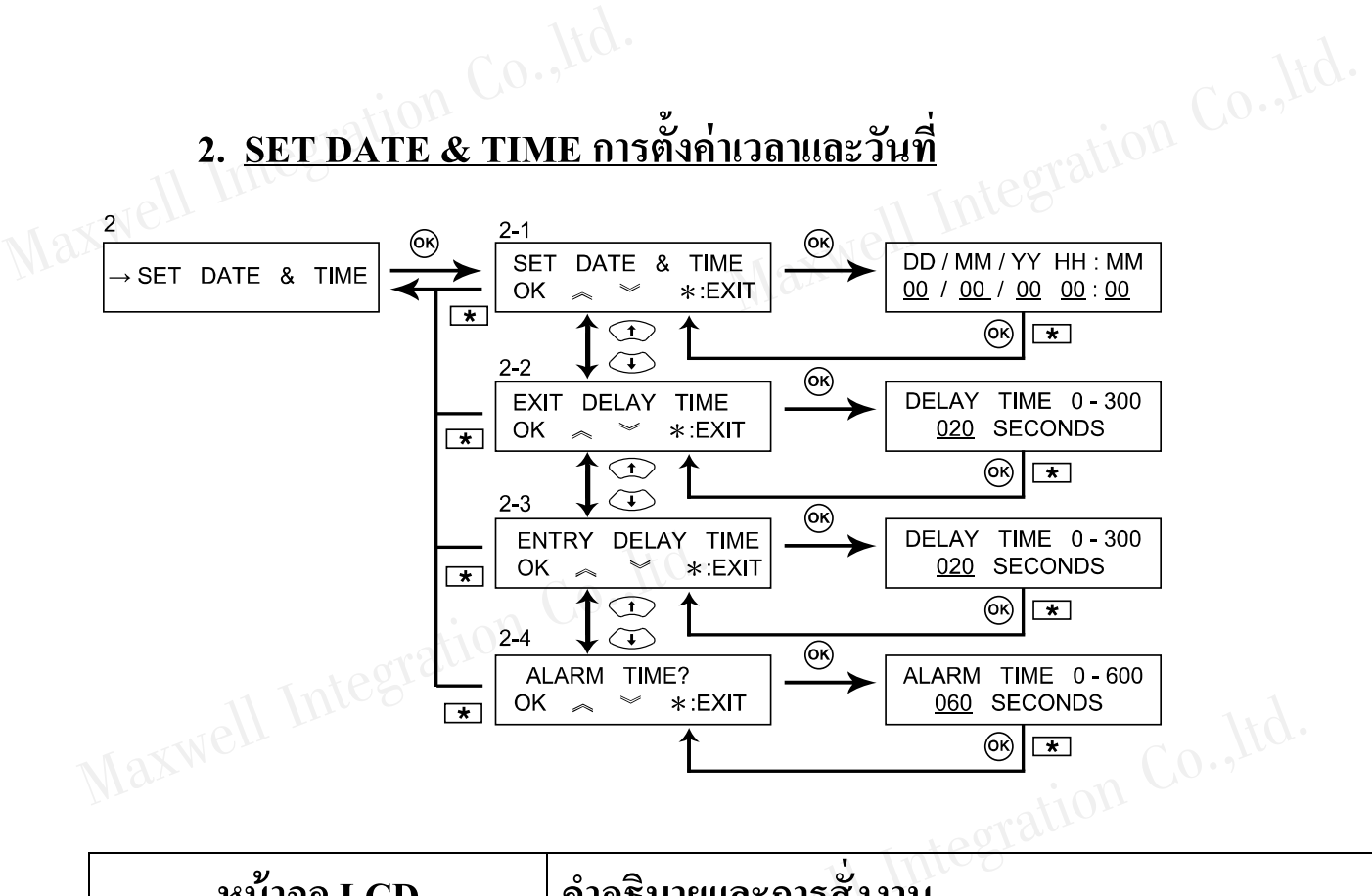

| หน้าจอ LCD                           | คำอธิบายและการสั่งงาน                                                                                               |
|--------------------------------------|----------------------------------------------------------------------------------------------------|
| 12/03/12 08:30 年<br>Maxwell System   | กดปุ่ม <b>OK</b> เพื่อตั้งก่า                                                                                       |
| ENTER MASTERCODE                     | ใส่รหัสผ่าน USER CODE 4 หลัก(ค่าเริ่มต้น "1234")                                                                    |
| CONTROL CONSOLE<br>→ SET DATE & TIME | เลือกหัวข้อ SET DATE & TIME โดยใช้ลูกศรเลื่อนลง<br>กดปุ่ม <b>OK</b> เพื่อเลือก                                      |
| SET DATE & TIME ?<br>OK ^ v *:EXIT   | กดปุ่ม <b>OK</b> เพื่อเปลี่ยนเวลาและวันที่                                                                          |
| DD/MM/YY HH:MM<br>12/03/12 0 8 :40   | ใส่วันที่และเวลา โคยเริ่มจาก วัน เคือน ปี ชั่วโมง นาที<br>กคปุ่ม <b>OK</b> เพื่อยืนยัน  กค * เพื่อกลับสู่หน้าจอปกติ |

### 3. RECORD MESSAGE การบันทึกเสียง

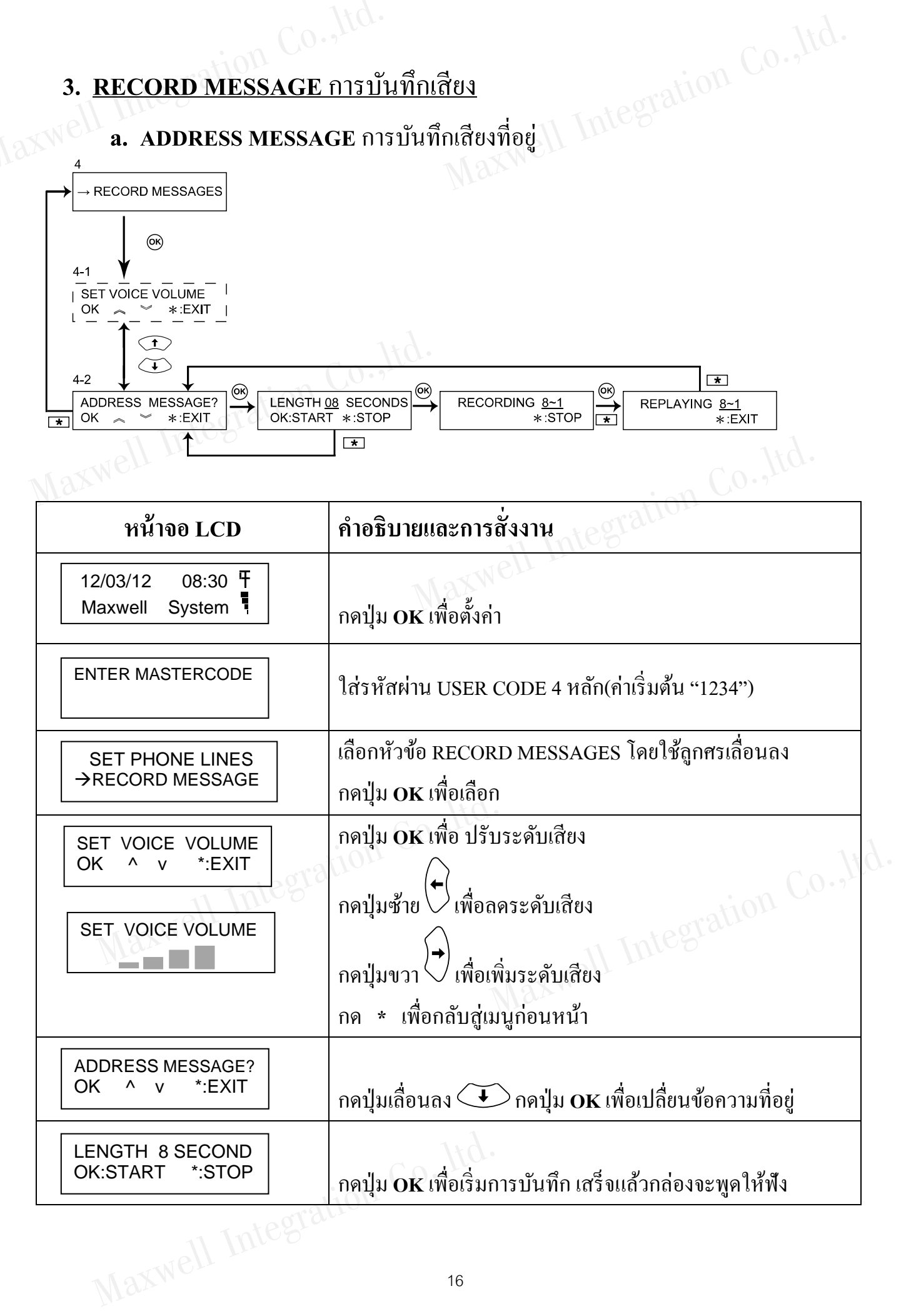

**b. USERNAME 1** บันทึกเสียงชื่อรี โมท ตัวที่ 1 เลื่อนลูกศรลง จนหน้าจอแสดง USER NAME 1 แล้วใช้วิธีเดียวกับ (4.1)

**c. USERNAME 2** บันทึกเสียงชื่อรี โมท ตัวที่ 2 เลื่อนลูกศรลง จนหน้าจอแสดง USER NAME 2 แล้วใช้วิธีเดียวกับ (4.1)

**d. USERNAME 3** บันทึกเสียงชื่อรี โมท ตัวที่ 3 เลื่อนลูกศรลง จนหน้าจอแสดง USER NAME 3 แล้วใช้วิธีเดียวกับ (4.1)

e. USERNAME 4 บันทึกเสียงชื่อรี โมท ตัวที่ 4 เลื่อนลูกศรลง จนหน้าจอแสดง USER NAME 4 แล้วใช้วิธีเดียวกับ (4.1)

f. USERNAME 5 บันทึกเสียงชื่อรีโมท ตัวที่ 5
 เลื่อนลูกศรลง จนหน้าจอแสดง USER NAME 5 แล้วใช้วิธีเดียวกับ (4.1)
 g. USERNAME 4 \*\*\* \*\*\* \*\*\*\*

g. USERNAME 6 บันทึกเสียงชื่อรี โมท ตัวที่ 6 เลื่อนลูกศรลง จนหน้าจอแสดง USER NAME 1 แล้วใช้วิธีเดียวกับ (4.1)

h. USERNAME 7 บันทึกเสียงชื่อรี โมท ตัวที่ 7 เลื่อนลูกศรลง จนหน้าจอแสดง USER NAME 1 แล้วใช้วิธีเดียวกับ (4.1)

i. USERNAME 8 บันทึกเสียงชื่อรีโมท ตัวที่ 8 เลื่อนลูกศรลง จนหน้าจอแสดง USER NAME 1 แล้วใช้วิธีเดียวกับ (4.1)

### jon Co., ltd.

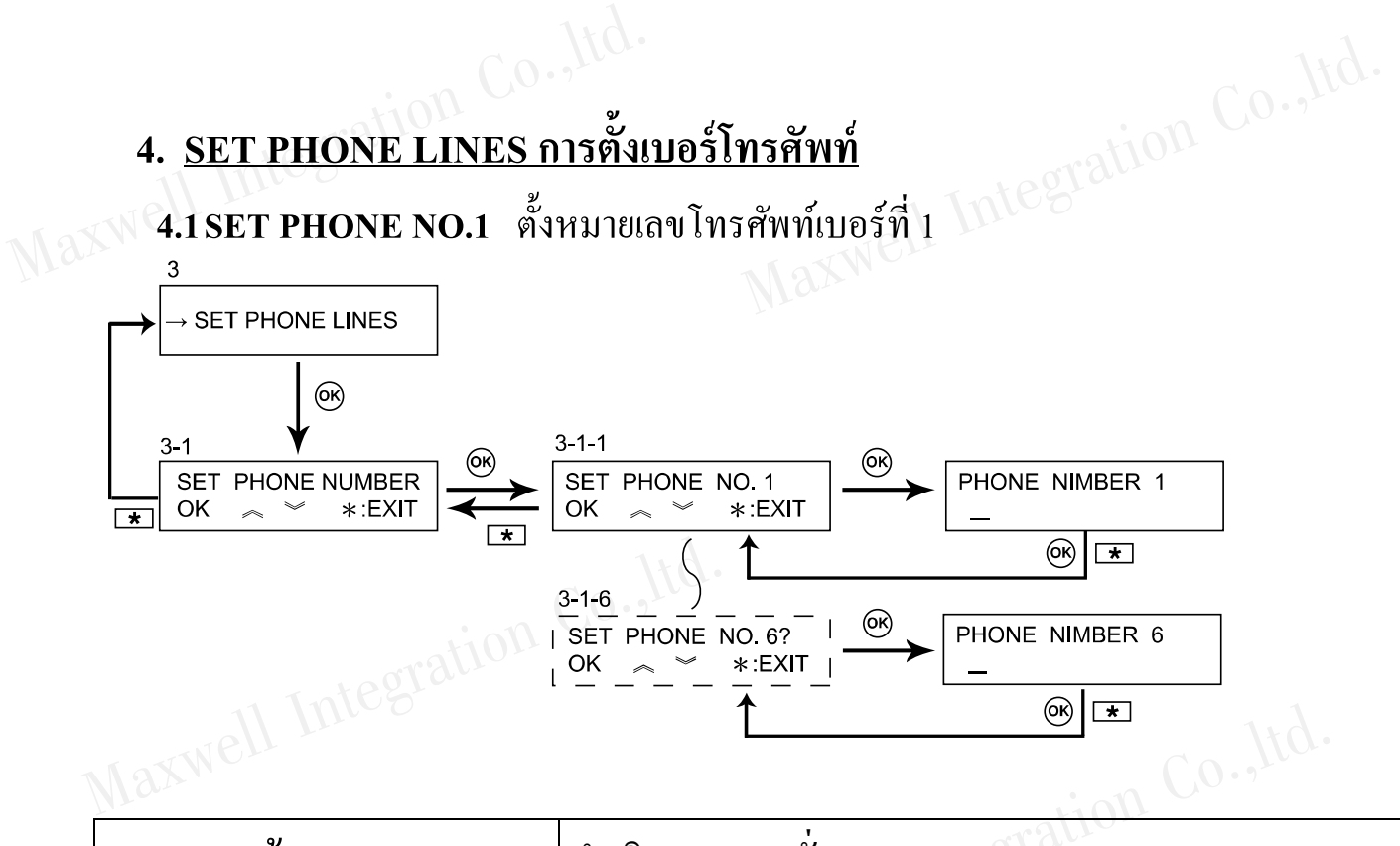

| หน้าจอ LCD                         | คำอธิบายและการสั่งงาน                                          |
|------------------------------------|----------------------------------------------------------------|
| 12/03/12 08:30 4<br>Maxwell System | กดปุ่ม <b>OK</b> เพื่อตั้งค่า                                  |
| ENTER MASTERCODE                   | ใส่รหัสผ่าน USER CODE 4 หลัก(ค่าเริ่มต้น "1234")               |
| SET PHONE NUMBER<br>OK ^ v *:EXIT  | เลื่อนลูกศรลงจนหน้าจอแสดง SET PHONE NUMBER<br>กดปุ่ม <b>OK</b> |
| SET PHONE NO.1<br>OK ^ v *:EXIT    | เลื่อนลูกศรลงจนหน้าจอแสดง SET PHONE NO.1<br>กด <b>OK</b>       |
| SET PHONE NO.1<br>081xxxxxx        | ใส่หมายเลขโทรศัพท์ แล้วกคปุ่ม OK                               |

เพื่อกลับสู่เมนูก่อนหน้า <u>หมายเหต</u>ุ: กด \* )

Maxwell Integration Co., ltd.

4.2 SET PHONE NO.2 ตั้งหมายเลขโทรศัพท์เบอร์ที่ 2 ทำเหมือนเบอร์ที่ 1 4.3 SET PHONE NO 3 สั้งหมาย จิการ์ 4.3 SET PHONE NO.3 ตั้งหมายเลขโทรศัพท์เบอร์ที่ 3 ทำเหมือนเบอร์ที่ 1 4.4 SET PHONE NO.4 ตั้งหมายเลขโทรศัพท์เบอร์ที่ 4 ทำเหมือนเบอร์ที่ 1 4.5 SET PHONE NO.5 ตั้งหมายเลขโทรศัพท์เบอร์ที่ 5 ทำเหมือนเบอร์ที่ 1 4.6 SET PHONE NO.6 ตั้งหมายเลขโทรศัพท์เบอร์ที่ 6 ทำเหมือนเบอร์ที่ 1

### 5. SET SMS Messages ตั้งค่าหมายเลขที่ต้องการแจ้งเตือนแบบSMS

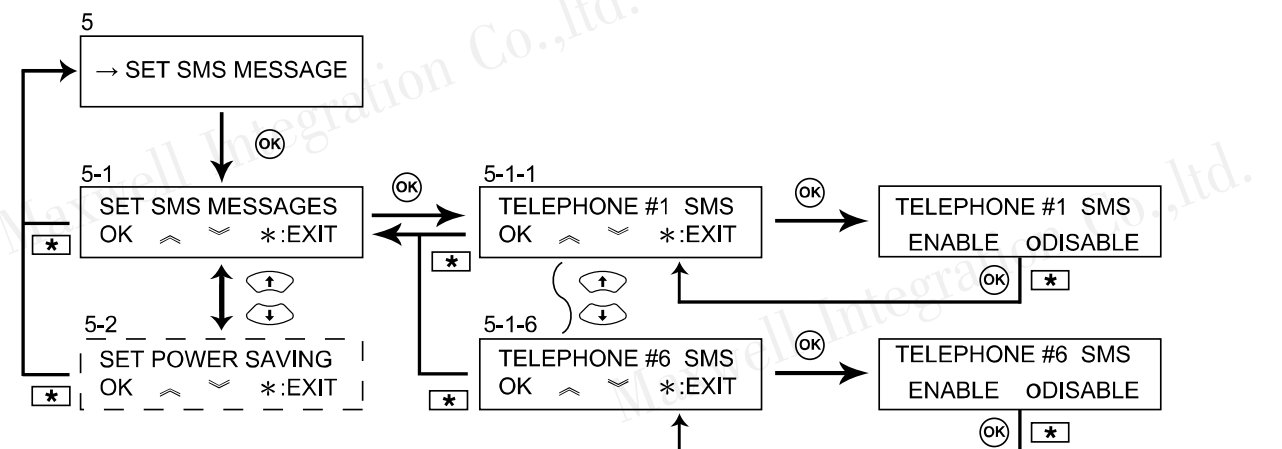

| หน้าจอ LCD                          | คำอธิบายและการสั่งงาน                                          |  |  |  |
|-------------------------------------|----------------------------------------------------------------|--|--|--|
| →SET SMS MESSAGE<br>SET LCD CONTRAS | กด <b>OK</b> เพื่อตั้งก่า SMS MESSAGE                          |  |  |  |
| SET SMS MESSAGE<br>OK ^ v *:EXIT    | กค <b>OK</b>                                                   |  |  |  |
| TELEPHONE # 1 SMS<br>OK ^ v *:EXIT  | กดปุ่มเลื่อนขึ้น 🗘 ลง 🗼 เพื่อเลือกหมายเลขโทรศัพท์<br>แล้วกด OK |  |  |  |
| TELEPHONE # 1 SMS<br>SMS 0 VOICE    | กดปุ่มซ้าย 🔶 เพื่อเลือกแบบ SMS                                 |  |  |  |
|                                     | กดปุ่มขวา 🗘 เพื่อเลือกแบบ VOICE                                |  |  |  |
|                                     | กดปุ่ม <b>OK</b> เพื่อยืนยัน กด * เพื่อกลับสู่หน้าจอปกติ       |  |  |  |
| well Integration Co., Ita.          |                                                                |  |  |  |
|                                     | 19                                                             |  |  |  |

# 6. SET LCD CONTRAST การตั้งค่าความเข้มของหน้าจอ

| หน้าจอ LCD                          | คำอธิบายและการสั่งงาน                                                    |
|-------------------------------------|--------------------------------------------------------------------------|
| SET SMS MESSAGE<br>→SET LCD CONTRAS | กด <b>OK</b> เพื่อตั้งก่า LCD CONTRAST                                   |
| SET LCD CONTRAS                     | กดปุ่มซ้าย 🔶 เพื่อลดระดับความเข้ม<br>กดปุ่มขวา 🗭 เพื่อเพิ่มระดับความเข้ม |
|                                     | กดปุ่ม OK เพื่อยืนยัน กด * เพื่อกลับสู่หน้าจอปกติ 🛝 👌                    |

### 7. PROCEED TESTING การทดสอบระบบ

| หน้าจอ LCD                        | คำอธิบายและการสั่งงาน                                                                                                    |
|-----------------------------------|----------------------------------------------------------------------------------------------------|
| →PROCEED TESTING<br>EXIT SET MODE | กด <b>OK</b> เพื่อตั้งค่า PROCEED TESTING                                                                                                   |
| 1.INPUT 2.OUTPUT<br>3.GSM 4.LCD   | กค 1 เพื่อตรวจสอบ SENSOR<br>กค 2 เพื่อตรวจสอบ OUTPUT<br>กค 3 เพื่อตรวจสอบ GSM<br>กค 4 เพื่อตรวจสอบหน้าจอ LCD<br>กค * เพื่อกลับสู่หน้าจอปกติ |

| กด * เพอกลบสูหน้าจอปกต                |                                                          |  |  |  |
|---------------------------------------|----------------------------------------------------------|--|--|--|
| 8. EXIT SET MODE ออกจากการตั้งค่าระบบ |                                                          |  |  |  |
| หน้าจอ LCD                            | คำอธิบายและการสั่งงาน                                    |  |  |  |
| PROCEED TESTING<br>→EXIT SET MODE     | กด <b>OK</b> ที่ EXIT SET MODE เพื่อออกจากการตั้งค่าระบบ |  |  |  |

### <u>การเปลี่ยนแบตเตอรี่ที่กล่องควบคุม</u>

ntegration Co., Itd. แบตเตอรี่สำรองในกล่องควบคุมมีประสิทธิภาพค้อยลงหลังจากผ่านการใช้งานเป็นเวลานาน ขั้นตอนการเปลี่ยนมีดังนี้

ขันนี้อตด้านใต้กล่องควบคุม 2 ตัว แล้วเลื่อนฝาด้านหน้าลง เปลี่ยนแบตเตอรี่ก้อนใหม่ แล้วขันน็อตยึด จากนั้นใส่ปลั๊กแบตเตอรี่กลับที่เดิม <u>หมายเหตุ</u> ควรใช้แบตเตอรี่ Ni-MH 1.2V แบบชาร์จไฟได้ จำนวน 6 ก้อน

### <u>การใช้งานรีโมทควบคุม (X-954)</u>

อุปกรณ์ควบคุมการทำงานของระบบขนาคพกพาสะควก ใช้ในการเปิด/ปิด ระบบสัญญาณ กันขโมย และมีปุ่มฉุกเฉิน ซึ่งมีรัศมีการทำงานมากกว่า 100เมตร (ในที่โล่ง)

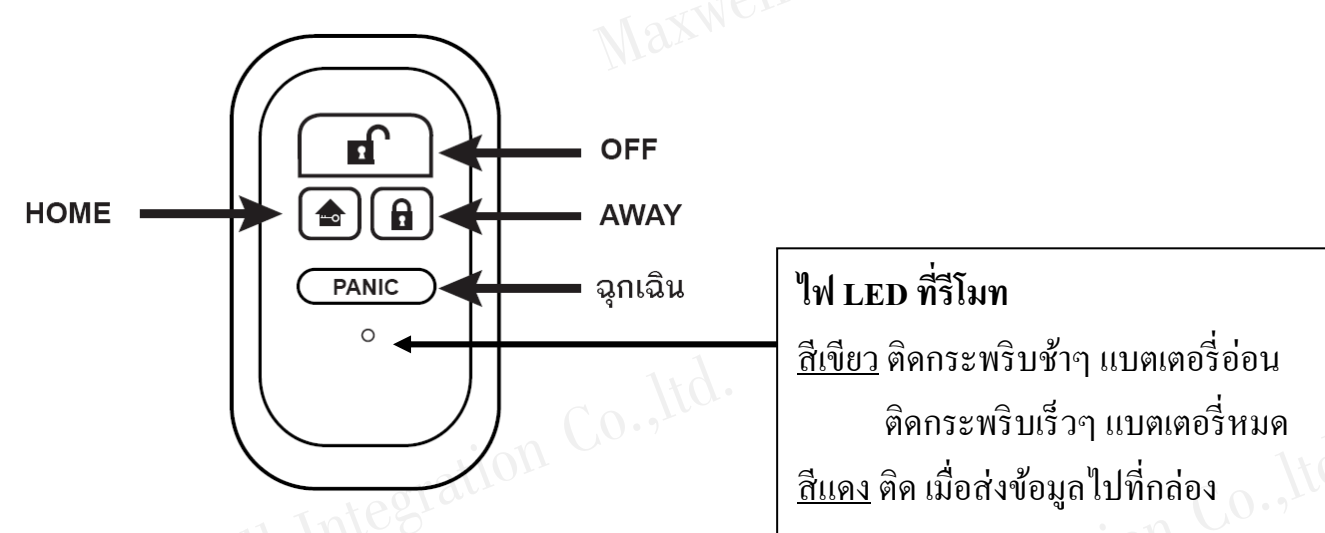

### 1. เปิดระบบสัญญาณกันขโมย

**AWAY** หมายถึง การเปิดระบบเมื่อไม่อยู่บ้าน และอุปกรณ์ตรวจจับทำงานทุกตัว **HOME** หมายถึง การเปิดระบบเมื่ออยู่บ้าน และอุปกรณ์ตรวจจับทำงาน เฉพาะบาง พื้นที่ ้ตามที่ กำหนดไว้ เช่น การเปิดระบบเฉพาะชั้นล่างของบ้าน เพียงอย่างเดียวในตอนกลางคืน

2. ปิดระบบสัญญาณกันขโมย หรือ เคลียร์ระบบเมื่อมีการแจ้งเตือน

<u>OFF</u> หมายถึง ปิดระบบสัญญาณกันขโมยทันที Maxwell Integr

### 3. ฉุกเฉิน (ปุ่มขอความช่วยเหลือ)

ration Co., ltd. PANIC ระบบจะทำงานทันที่โดยส่งเสียงไซเรนและโทรศัพท์แจ้งเหตุ เมื่อกดปุ่มนี้ที่รีโมท <u>หมายเหตุ</u> : รีโมทควบคุมได้ถูกออกแบบ เพื่อป้องกันการกดโดยไม่ตั้งใจ ดังนั้นควรกดปุ่มนี้ ้ค้างไว้ 3 วินาที แล้วไฟจะติคงณะส่งสัญญาณ

### <u>การเปลี่ยนแบตเตอรี่ของรีโมทควบคุม</u>

ควรเปลี่ยนแบตเตอรี่เมื่อระยะการทำงานของรี โมทควบคุมสั้นลง หรือ ไฟ LED สีเขียวติด โดย ใช้เหรียญหมุนที่ฝาครอบหลัง แล้วเปลี่ยนแบตเตอรี่ 3V <u>CR2032</u> (ใส่ขั้วบวกลบให้ถูกต้อง) การใช้งานเค<u>รื่องตรวจจับอินฟาเรด PIR (X-957)</u>

เครื่องตรวจจับความเคลื่อนไหวซึ่งทำงานสัมพันธ์กับอุณหภูมิในร่างกายมนุษย์ เมื่อมีผู้บุกรุก เข้ามาในรัศมีการตรวจจับ สัญญาณจะถูกส่งไปยังกล่องควบคุม เพื่อเตือนการบุกรุก

### <u>การตรวจสอบระยะการตรวจจับอินฟาเรด WALK TEST</u>

เข้าสู่เมนู 1.INPUT ใน PROCEED TEST ในหัวข้อ การตั้งค่าที่กล่องควบคุมเปิดฝาหน้าของ ้อุปกรณ์ตรวจจับ แล้วใส่คืน จากนั้นให้เดินผ่านเพื่อตรวจสอบระยะการส่งสัญญาณ (ที่กล่อง ควบคุมจะมีเสียงตอบรับ) หรือการตรวจจับอินฟาเรด (จะมีไฟแดงติด)

### <u>การประหยัดพลังงาน (POWER SAVE MODE)</u>

เครื่องตรวจจับอินฟาเรคมีการทำงานที่ประหยัดพลังงาน เมื่อท่านอยู่ในบ้าน และปิคระบบ ถ้ำมีการจับสัญญาณได้ 3 ครั้ง ใน 3 นาที อุปกรณ์ตรวจจับจะไม่มีไฟติดและไม่ส่งสัญญาณไป ที่กล่องควบคุมเป็นเวลา 30 วินาที เมื่อเข้าสู่สถานะนี้แล้ว ทุกครั้งที่มีการจับสัญญาณเพิ่มได้ เวลาจะถูกเพิ่มครั้งละ 30 วินาที โดยรวมกันแล้ว ไม่เกิน 5 นาที หลังจากนั้นจะทำงานตามปกติ

### <u>การเปลี่ยนแบตเตอรี่ของเครื่องตรวจจับอินฟาเรด</u>

้ควรเปลี่ยนแบตเตอรี่เมื่อ ไฟ LED สีเขียวติดกระพริบ หรือมีการแจ้งเตือนที่กล่องควบคุม โดย ใช้ไขควงขันน็อต เพื่อเปิดฝา แล้วเปลี่ยนแบตเตอรี่ 3V <u>CR123A</u> (ใส่ขั้วบวกลบให้ถูกต้อง) Maxwell Integration

<u>หมายเหต</u>ุ หลังจากใส่แบตเตอรี่ใหม่ 40 วินาที เครื่องตรวจจับจะมีไฟกระพริบ (แคงสลับเขียว)

เพื่อตั้งค่าเริ่มต้นโดยยังไม่เริ่มทำงาน

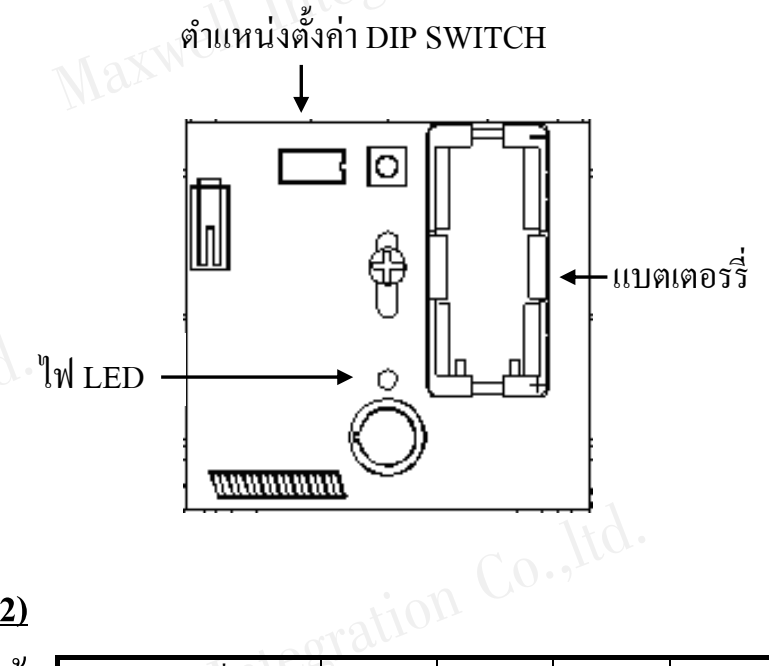

ไฟ LED ที่อุปกรณ์ตรวจจับอินฟาเรด <u>สีเขียว</u> ติดกระพริบช้าๆ แบตเตอรื่อ่อน ติดกระพริบเร็วๆ แบตเตอรี่หมด <u>สีแคง</u> ติด เมื่อส่งข้อมูลไปที่กล่อง

<u>การตั้งค่าจำนวนก้าว Pulse (ตำแหน่งที่ 1-2)</u> อุปกรณ์จะนับจำนวนสัญญาณที่ตรวจจับได้ สามารถปรับได้ที่ระดับ 1-4

| นับสัญญาณที่จับได้ | 2       | 2      | 3      | 4     |
|--------------------|---------|--------|--------|-------|
| DIP Switch Key 1-2 | OFF-OFF | ON-OFF | OFF-ON | ON-ON |
|                    |         |        |        |       |

<u>ตั้งค่าความไวเซ็นเซอร์ Sensitivity (ตำแหน่งที่ 3-4)</u> ความไวในการตรวจจับสัญญาณ <u>หมายเหตุ</u> ข้อมูลการปรับค่าอยู่ที่ตัวอุปกรณ์

| າ໙               | ค่าความไวเซ็นเซอร์ | High    | Standard | Medium | Low   |
|------------------|--------------------|---------|----------|--------|-------|
| ยู่ที่ตัวอุปกรณ์ | DIP Switch Key 3-4 | OFF-OFF | ON-OFF   | OFF-ON | ON-ON |
| ration Co.       | Itd.               |         |          | 0.)    | Itd.  |

<u>ความสูงที่ติดอุปกรณ์และระยะการตรวจจับ</u>

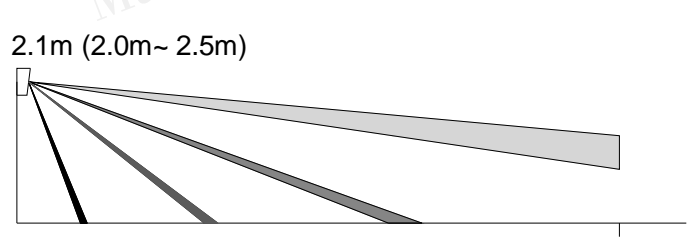

Waxwell Integration Co., Itd 10-12 M

<u>รัศมีการตรวจจับ</u>

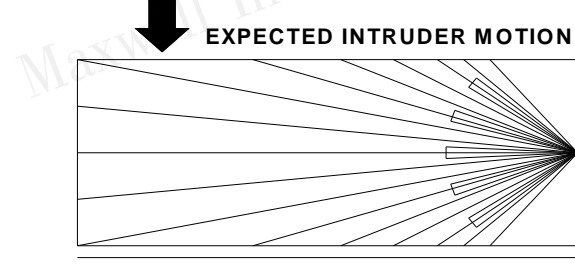

### <u>การใช้งานเครื่องตรวจจับการบุกรุกทางประตู / หน้าต่าง (X-951)</u>

้เครื่องตรวจจับการถูกบุกรุก หรือการงัดแงะทางประตู / หน้าต่าง โดยใช้หลักการทำงาน ที่ แม่นยำของสวิตช์แม่เหล็ก ถ้าประตู / หน้าต่างถูกเปิดเกิน 2.5 เซ็นติเมตร หรือฝาครอบถูก เปิดออก (รวมถึงการทำลาย) เครื่องตรวจจับจะส่งสัญญาณไปยังกล่องควบคุม เพื่อแจ้งเตือน การบุกรุก พร้อมระบบการตรวจสอบแบตเตอรี่อ่อน และส่งสัญญาณ ไปยังกล่องควบคุม ในรัศมีการทำงานที่มากกว่า 100 เมตร ในที่โล่ง

### <u>การเปลี่ยนแบตเตอรี่ของเครื่องตรวจการบุกรุกทางประตู / หน้าต่าง</u>

Il Integration Co., ltd. ควรเปลี่ยนแบตเตอรี่เมื่อ ไฟ LED สีเขียวติดกระพริบ หรือมีการแจ้งเตือนที่กล่องควบคุม โดยใช้ไขควงขันน็อต เพื่อเปิคฝา แล้วเปลี่ยนลิเทียมแบตเตอรี่ 3V <u>CR2</u> (ใส่ขั้วบวกลบให้ถูกต้อง)

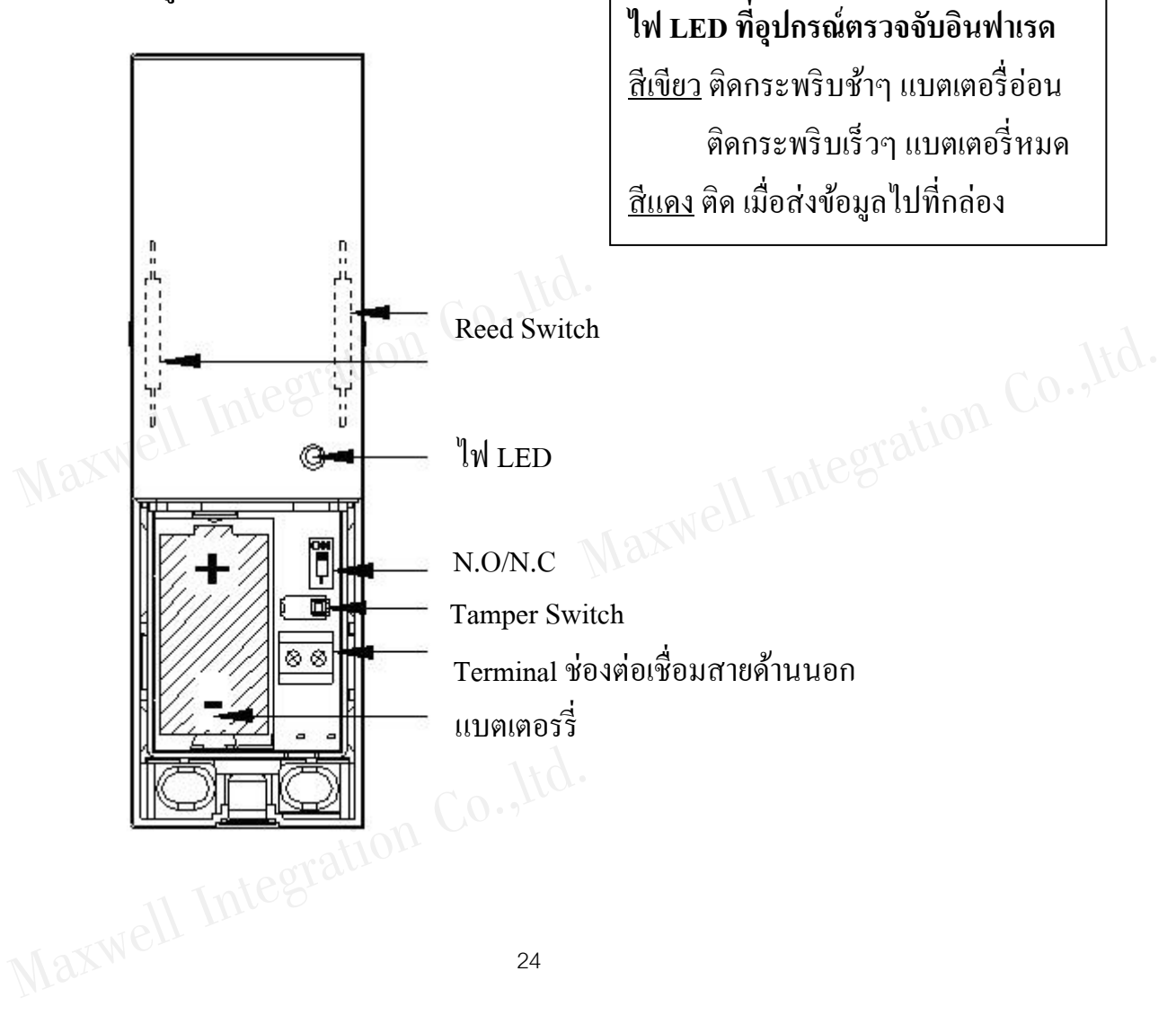

# Appendix: A อธิบายหน้าจอ LCD

| 001 DD/MM HH:MM                     | ระบบแจ้งเตือนผู้บุกรุก มีเวลาและวันที่บอก |
|-------------------------------------|-------------------------------------------|
| 001 DD/MM HH:MM<br>PANIC ALARM      | ระบบแจ้งเตือนฉุกเฉิน มีเวลาและวันที่บอก   |
| 001 DD/MM HH:MM<br>TAMPER ALARM     | อุปกรณ์ถูกเปิดฝา                          |
| 001 DD/MM HH:MM<br>LOW BAT POWER    | <br>แบตเตอรี่อ่อน                         |
| 001 DD/MM HH:MM<br>STATUS REPORT NG | การรายงานสถานะขัดข้อง                     |
| 001 DD/MM HH:MM<br>STATUS REPORT OK | การรายงานสถานะปกติ                        |
| 001 DD/MM HH:MM<br>AC FAIL          | ไฟไม่เข้ากล่องควบคุม<br>                  |
| 001 DD/MM HH:MM<br>AC RESTORE       | <sup>ไ</sup> ฟเข้ากล่องควบคุมปกติ         |
| 001 DD/MM HH:MM<br>PROGRAM MODE IN  | เข้าสู่สถานะการ โปรแกรมกล่องควบคุม        |
| 001 DD/MM HH:MM<br>AWAY MODE ARMED  | เปิดระบบแบบ AWAY ทำงานทั้งหมด             |
| 001 DD/MM HH:MM<br>HOME MODE ARMED  | เปิดระบบแบบ HOME ทำงานบางส่วน             |
| 001 DD/MM HH:MM<br>SYSTEM DISARMED  | ปิดระบบกันขโมย                            |

# Appendix: B อธิบายหน้าจอ LCD

กว่ามหมายสถานะการทำงาน ที่หน้าจอ LCD

| Appendix: B อธิบายข<br>ความหมายสถานะการทำงาน ที่ | <u>หน้าจอ LCD</u><br>หน้าจอ LCD                                                                                  |
|--------------------------------------------------|----------------------------------------------------------------------------------------------------|
| DD/MM/YY HH:MM 4                                 | ระบบไม่พร้อมทำงาน ไม่มีตัวอักษรชื่อระบบ<br>กดปุ่มขวา → ค้าง ระบบจะแจ้งทางหน้าจอและเสียง ว่ามี<br>ปัญญาจุดไหนบ้าง |
| Z01 BURGLARY<br>FRONT DOOR                       | แจ้งเตือนผู้บุกรุกที่โซน 1 FRONT DOOR ประตูหน้า                                                                  |
| CONSOLE<br>TAMPER ALARM                          | อุปกรณ์ถูกเปิดฝาที่กล่องควบคุม                                                                                   |
| Z01 TAMPER<br>FRONT DOOR                         | แจ้งเตือนอุปกรณ์ถูกเปิดฝาที่โซน 1 FRONT DOOR<br>ประตูหน้า                                                        |
| Z01 DOOR OPEN<br>LIVING ROOM                     | แจ้งเตือนประตูเปิดอยู่ ที่ LIVING ROOM ห้องนั่งเล่น                                                              |
| PANIC ALARM<br>USER 1                            | แจ้งเตือนฉุกเฉินที่รี โมทตัวที่ 1                                                                                |
| PANIC ALARM<br>CONTROL PANEL                     | แจ้งเตือนฉุกเฉินที่กล่องควบคุม                                                                                   |
| AC FAIL<br>CONTROL PANEL                         | ใฟไม่เข้ากล่องควบคุม                                                                                             |
| AC RESTORE<br>CONTROL PANEL                      | ใฟเข้ากล่องควบคุมปกติ                                                                                            |

NIC

# Appendix: C รายชื่อโซน

| เลขที่โซน    | ชื่อโซน (ที่หน้าจอ LCD) | คำแปลชื่อโซน (กล่องพูดไทย) |
|--------------|-------------------------|----------------------------|
| ZONE NAME 1  | FRONT DOOR              | ประตูหน้า                  |
| ZONE NAME 2  | GARAGE                  | โรงรถ                      |
| ZONE NAME 3  | ENTRANCE                | ทางเข้า                    |
| ZONE NAME 4  | TV ROOM                 | ห้องทีวี                   |
| ZONE NAME 5  | CHILD ROOM              | ห้องนอนเด็ก                |
| ZONE NAME 6  | OFFICE                  | ห้องทำงาน                  |
| ZONE NAME 7  | DINING ROOM             | ห้องรับประทานอาหาร         |
| ZONE NAME 8  | KITCHEN                 | ห้องครัว                   |
| ZONE NAME 9  | GUEST ROOM              | ห้องรับรอง                 |
| ZONE NAME 10 | BATHROOM1               | ห้องน้ำ 1                  |
| ZONE NAME 11 | BATHROOM2               | ห้องน้ำ 2                  |
| ZONE NAME 12 | MASTER BEDROOM          | ห้องนอนใหญ่                |
| ZONE NAME 13 | BEDROOM1                | ห้องนอน 1                  |
| ZONE NAME 14 | BEDROOM2                | ห้องนอน 2                  |
| ZONE NAME 15 | BEDROOM3                | ห้องนอน 3                  |
| ZONE NAME 16 | LIVING ROOM             | ห้องนั้งเล่น               |
| ZONE NAME 17 | STORE ROOM              | ห้องเก็บของ                |
| ZONE NAME 18 | HALL                    | ห้องโถง                    |
| ZONE NAME 19 | UTILITY ROOM            | ห้องใช้งานทั่วไป           |

# <u>ตารางรายชื่อโซน</u>

|   | <u>ตารางร</u> | ายชื่อ | <u>)โซน</u> |         |     |          |
|---|---------------|--------|-------------|---------|-----|----------|
|   | Channel       | โซน    | ชื่อโซน     | Channel | โซน | ชื่อโซน  |
|   |               | 1      |             |         | 11  |          |
|   |               | 2      |             |         | 12  |          |
|   |               | 3      | Itd.        |         | 13  |          |
|   |               | 4      | ation Co.   |         | 14  |          |
|   |               | 5      | tegrau      |         | 15  | 1.d      |
| Ţ | Jaxwe         | 6      |             |         | 16  | Co.,Itu. |
|   |               | 7      |             | 11 1    | 17  | ration   |
|   |               | 8      | Ma          | swell 1 | 18  |          |
|   |               | 9      | Mrs         |         | 19  |          |
|   |               | 10     |             |         | 20  |          |

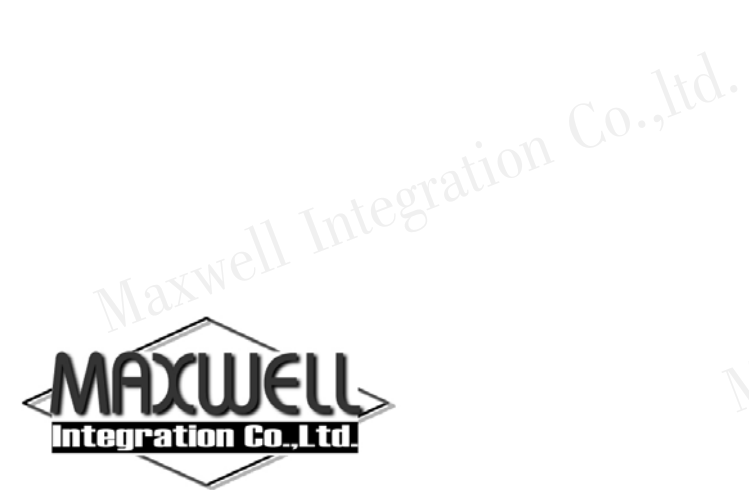

บริษัท แมกซ์เวลล์ อินทิเกรชั่น จำกัด

615 อาคารจิตต์อุทัย ถนนรามคำแหง แขวงหัวหมาก เขตบางกะปี กรุงเทพฯ 10240

โทร 0-2374-4060 (อัตโนมัติ 10 กู่สาย) โทรสาร 0-2732-0999

e-mail: support@maxwell.co.th Maxwell Inte